## How to Access Pupil Premium History Fields When Designing Reports in SIMS

For All Schools

**Note:** This document has been written for users who are comfortable with writing their own SIMS reports. The intention is to help these users identify fields and sub reports necessary for reporting on historical Pupil Premium data, rather than supplying detailed instructions on every aspect of report writing.

## Reports / Design Reports

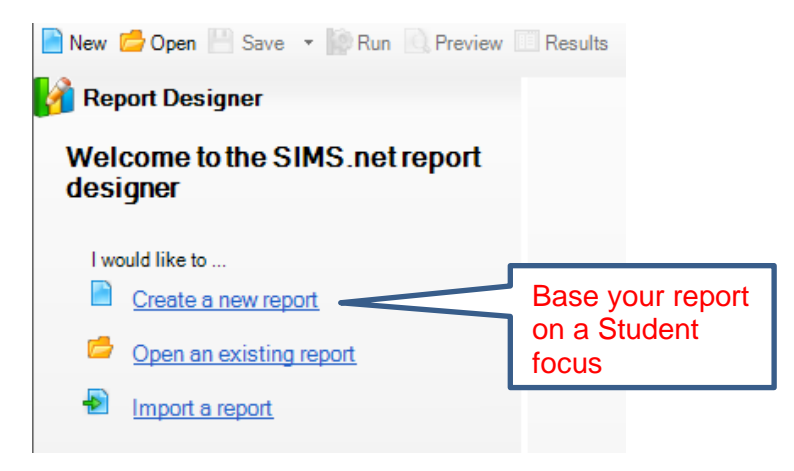

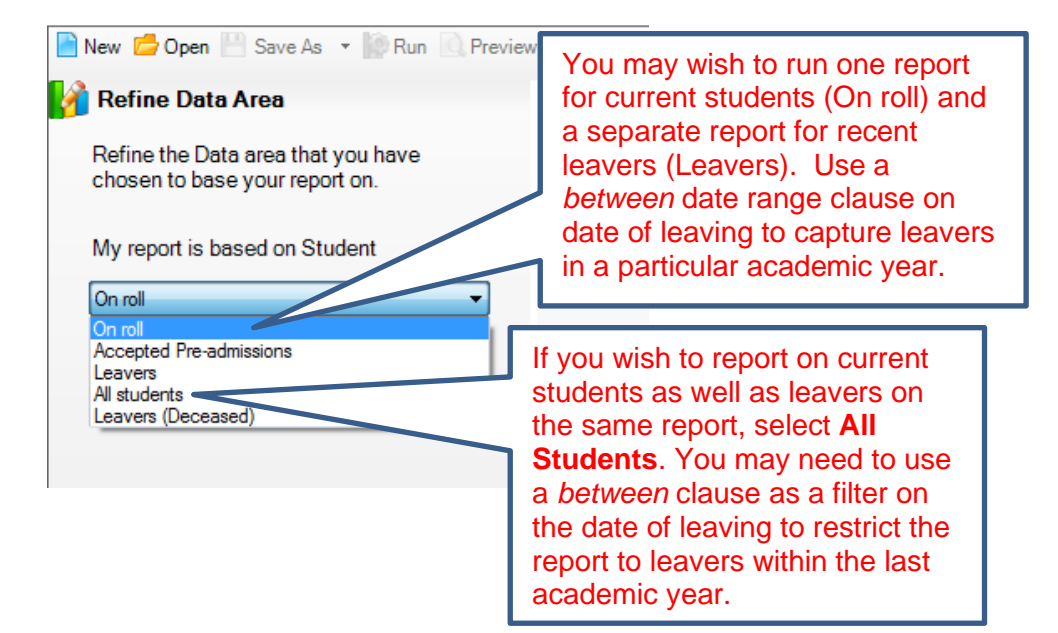

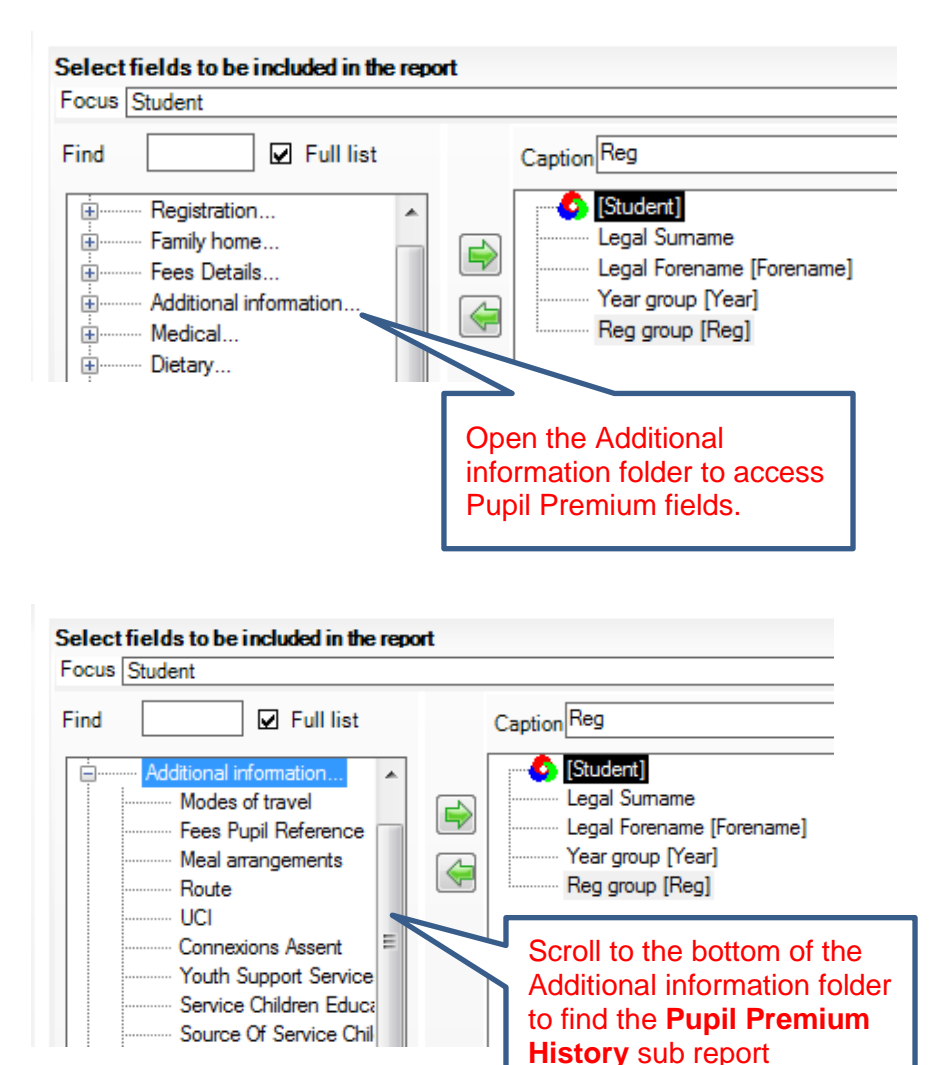

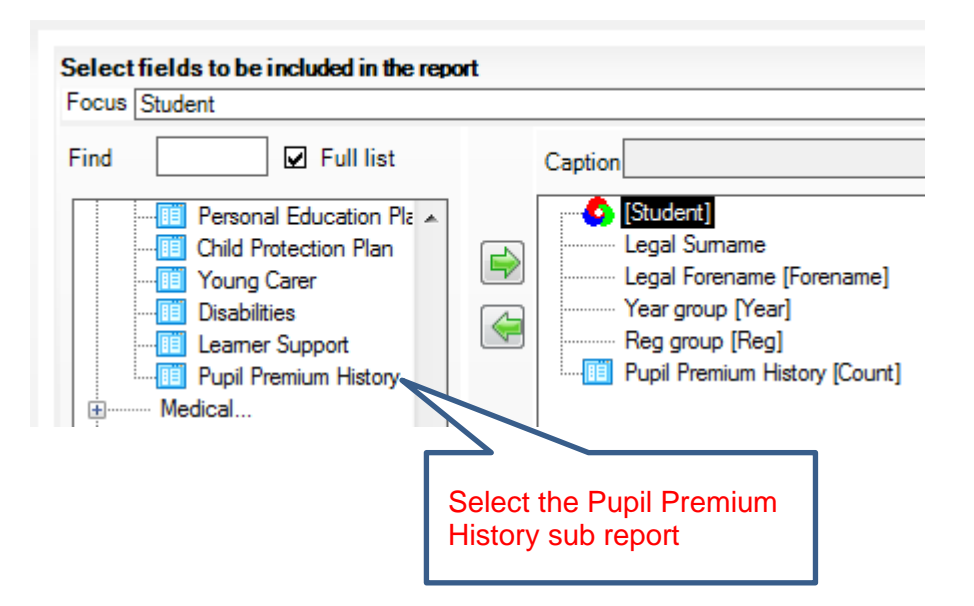

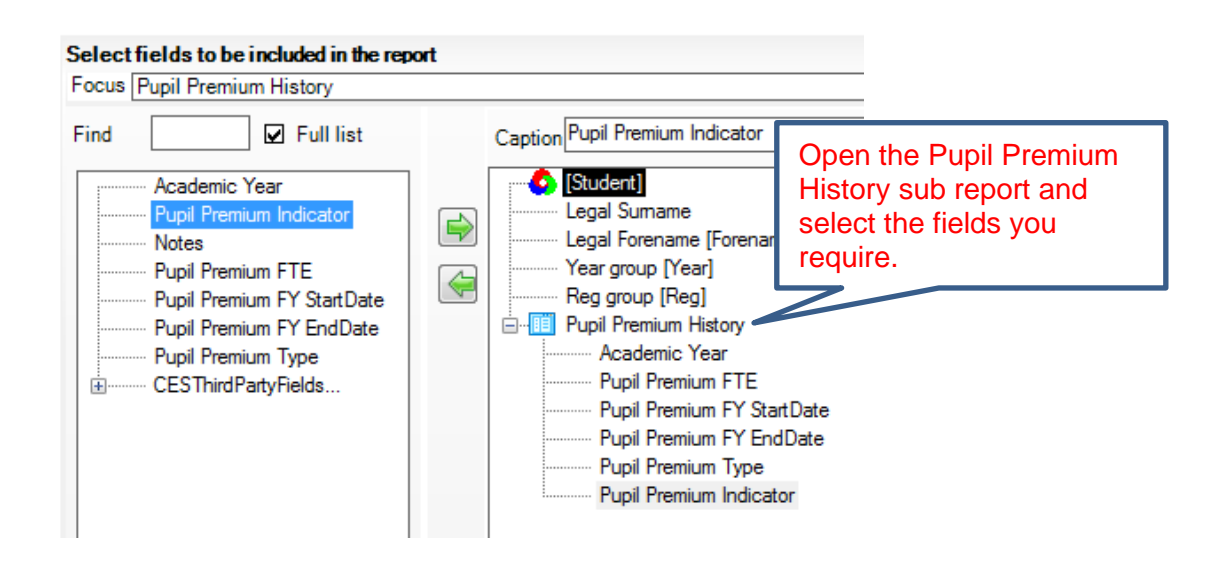

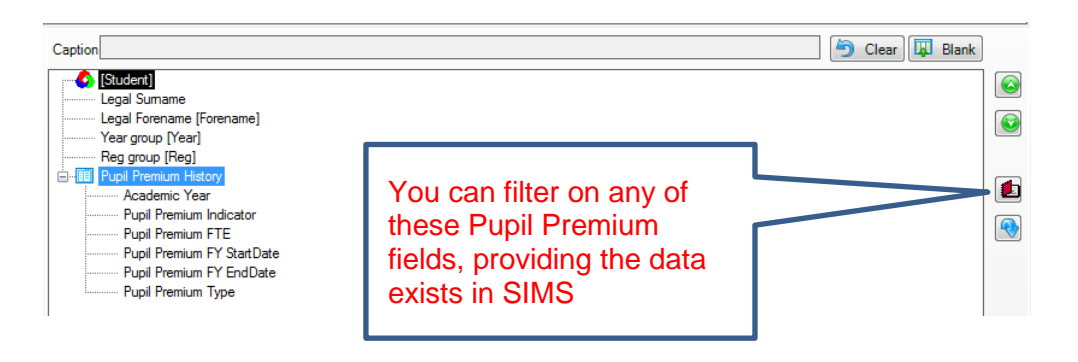

| Focus Student                                                                                                    |                                                                                                    |                                                                                                    |
|----------------------------------------------------------------------------------------------------|----------------------------------------------------------------------------------------------------|----------------------------------------------------------------------------------------------------|
| Find Full list Caring authority Personal Education Plan: Child Protection Plan Child Protection Plan Child Protection Plan Child Protection Plan Pound Carer Disabilities Learner Support Medical Child Premium History Currer Attendance summary (Currer Child Attendance summary (Currer Child Lesson Attendance Summary (Currer Child Child Chil | Enter/edit condition phrase Attribute Pupil Premium History Condition exist  RELATED  Prompt at runtime Enter a prompt, or click "Default" | Use the Student filter to<br>restrict your report to<br>displaying only students who<br>have had, or currently have<br>Pupil Premium data. |
|                                                                                                    | ОК                                                                                                    | Cancel                                                                                                    |